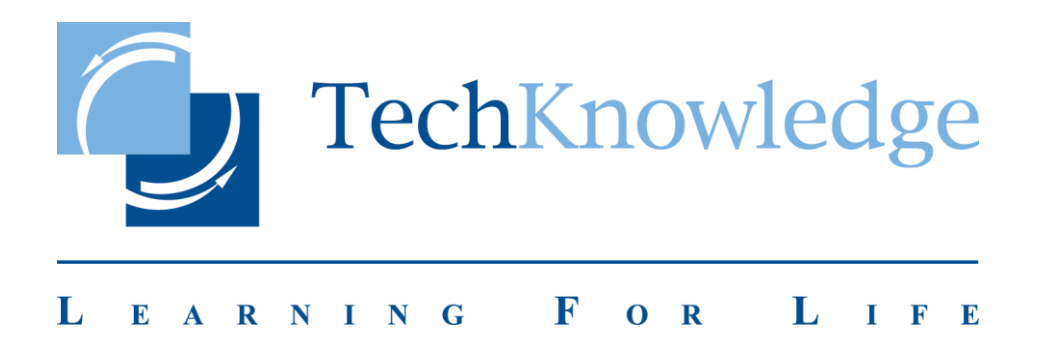

## TURNITIN SIK SORULAN SORULAR

©TechKnowledge, 2018

### 1. Turnitin'de yönetici olarak giriş yaptığımda öğretmen ekleyemememin sebebi nedir?

Turnitin sisteminde yapılan değişiklik neticesinde, Turnitin Hesap Yöneticilerinin "Öğretmen" ekleyebilmeleri için, Turnitin sistemine giriş yaptıktan sonra giriş ekranında, 'hesap adı' bölümünün altında yer alan kurum adına tıkladıktan sonra, karşılarına gelen sayfanın sol üst bölümdeki 'Öğretmenler' sekmesine, ya da yine ana ekranda, hesap bilgileri bölümünde yer alan "Öğretmenler" sekmesinin altında yer alan ikona tıklamaları gerekmektedir. Direkt olarak giriş ekranında yer alan 'Öğretmenler' sekmesine tıklayarak "Öğretmen" eklemeye çalışan kullanıcılar "Yöneticisi olmadığınız bir hesaba öğretmen ekleyemezsiniz" uyarısıyla karşılaşacaktır.

| Hesaplar Č                                         | gretmenler                                                              |                              |                   |                |
|----------------------------------------------------|-------------------------------------------------------------------------|------------------------------|-------------------|----------------|
| ÖRÜNTÜLENİYOR:                                     | ANASAYFA                                                                |                              |                   |                |
| a sayia nakki<br>J, sizin yönetici and<br>TechKnov | asayfanızdır. Hesaplarınız aşağıda listelenmiştir. Bir<br>vledge Turkey | hesaba katılan öğretmenlerin | listesini görüntü | ilemek için, ö |
| Hesap Numarası                                     | Hesap Adı                                                               | Durum                        | Öğretmenler       | Yeni Hesap     |
| 5                                                  | TechKnowledge Turkey                                                    | Aktif                        | <u>57</u> -2      |                |
| 99510                                              | TK Team                                                                 | Aktif                        |                   |                |
| 115775                                             | TechKnowledge Turkey                                                    | Aktif                        | 2                 | 12             |

Turnitin yöneticilerinin öğretmen ekleyebilmeleri için ana ekranda yer alan kurum adına yada yine hesap bilgileri ekranında yer alan öğretmenler sekmesinin altında yer alan ikona tıklamaları gerekmektedir.

### 1. Turnitin'de kullanım istatistiklerini nasıl alabilirim?

- Turnitin'e yönetici olarak giriş yapın.

-Ana sayfada yer alan kurumuzunun adına tıklayın.

- Sol üst sekmelerde yer alan "İstatistikler" sekmesine tıklayın. (Eğer istatistik sekmesi yoksa, yönetici panelinizde görünen kurumunuzun adına tıklayın ve daha sonra sol üst köşede yer alan istatistik sekmesine tıklayın)

- Açılan yeni sayfada, istemiş olduğunuz tarih aralıklarını girin ve sağ tarafta yer alan "istatistikleri güncelle" seçeneğine tıklayın.

| turn        | itin 🕖               |               |                     |                |           |          |          | К              | (erem    | Ozata    | a   Me       | sajlar    | ΓĮΥ             | 'önetic   | :i <b>▼</b> | Türk            | çe ▼     | Topluluk   ⑦ Yardım   Çil |
|-------------|----------------------|---------------|---------------------|----------------|-----------|----------|----------|----------------|----------|----------|--------------|-----------|-----------------|-----------|-------------|-----------------|----------|---------------------------|
| Hesaplar    | Öğretmenler          | İstatistikler | Rubric/Form Library | QuickMark Kütü | phane     | esi      |          |                |          |          |              |           |                 |           |             |                 |          |                           |
| 3ÖRÜNTÜLENİ | IYOR: ANASAYFA > TE  | ECHKNOWLEDGE  | TURKEY              |                |           |          |          |                |          |          |              |           |                 |           |             |                 |          |                           |
| TechKno     | wledge Turkey        |               |                     |                |           |          |          |                |          |          |              |           |                 |           |             |                 | 0        | 1-Ağu-2018 - 31-Ağu-2018  |
| Tam R       | lapor                |               |                     | =              | 01-Ağ     | ju-2(    | )18      |                |          |          |              | 31-Ağ     | ju-20           | )18       |             |                 | >        | Son 7 Gün                 |
| Ayrıntılı k | ullanım verilerini i | içeren CSV da | osyasını indirin.   | <              |           | Ağ       | ustos    | 2018           |          |          |              |           | E               | ylül 20   | )18         |                 |          | Son 30 Gün                |
|             |                      |               |                     | Pa<br>29       | Pzt<br>30 | Sa<br>31 | Çar      | Perş<br>2      | Cm<br>3  | Sa<br>4  | <b>Pa</b> 26 | Pzt<br>27 | <b>Sa</b><br>28 | Çar<br>29 | Perş<br>30  | <b>Cm</b><br>31 | Sa<br>1  | Bu Ay                     |
|             |                      |               |                     | 5              | 6         | 7        | 8        | 9              | 10       | 11       | 2            | 3         | 4               | 5         | 6           | 7               | 8        | Son Ay                    |
| Genel       | bakış                |               |                     | 12<br>19       | 13<br>20  | 14<br>21 | 15<br>22 | 16<br>23       | 17<br>24 | 18<br>25 | 9<br>46      | 10<br>17  | 44<br>48        | 42<br>49  | 13<br>20    | 14<br>21        | 45<br>22 | Normal Aralık             |
| Gönder      | riler                |               |                     | 26             | 27<br>3   | 28       | 29<br>5  | <b>30</b><br>6 | 31       | 1<br>8   | 23<br>30     | 24<br>4   | 25<br>2         | 26<br>3   | 27<br>4     | 28<br>5         | 20       | <b>Uygula</b> İptal       |

### 2. Eklemiş olduğum kullanıcı Turnitin'e doküman yüklemesi yapamıyor. Bunun sebebi nedir?

Eklenen kullanıcının doküman yükleyememesinin sebebi öğretmenler ekranında kullanıcının isminin yanıdaki kilit işareti. Kilit işareti kırmızı ise hoca engellenmiş ya da hesabı dondurulmuş demek oluyor. Eğer kırmızı kilit işaretinin üzerine tıkladıktan sonra gelen uyarıyı onaylarsanız yeşile dönecektir ve hoca hesabını kullanabilecektir. Diğer bir durumda ise Hoca sisteme eklendikten sonra Turnitin'e girmemiş ve profilini oluşturmamış olabilir. Bu gibi durumda Turnitin hocadan "Hesap numarası" ve "Giriş Anahtarı" ister. Bu bilgileri Turnitin yöneticisinin kullanıcıya iletmesi gerekmektedir.

| turi                                        | nitin 🕖                                         |                     |                |                         |                |
|---------------------------------------------|-------------------------------------------------|---------------------|----------------|-------------------------|----------------|
| Hesaplar                                    | Öğretmenler                                     | İstatistikler       | Performans     | Değerlendirme Ölçeği/l  | Form Kütüphar  |
| GÖRÜNTÜLI                                   | ENİYOR: ANASAYFA > T                            | ECHKNOWLEDGE        | TURKEY > ÖĞ    | RETMENLER               |                |
| Bu sayfa<br><sup>Bu sizin öğr</sup><br>Öğre | hakkında<br><sup>etmen listenizdir.</sup> Hesal | bınıza katılan öğre | tmenler aşağıd | a belirecektir. Hesabın | ıza yeni öğret |
| Göster:                                     | TechKnowledge Turkey                            | Tim bi              | ölümler 🔻      | Tüm öğretmenler         | <b>T</b>       |
| Katıldı                                     | Öğretme                                         | n Adı               |                | Kullanıcı Numarası      | E-posta        |
| 06-May-20                                   | 018 🚺 Kerem (                                   | Dzata               |                | 1073463855              | kerem@techkr   |
|                                             |                                                 |                     |                |                         | Kerem Ozata s  |

| turnitin                                                                                                    |                                                  |                                                      | Kerem O                                   | zata   Kullanı                           | ıcı Bilgisi   M                      | lesajlar   Yönetici ▼                     |
|----------------------------------------------------------------------------------------------------|--------------------------------------------------|------------------------------------------------------|-------------------------------------------|------------------------------------------|--------------------------------------|-------------------------------------------|
| Hesaplar Öğretmenler                                                                                          | Hesap num                                        | arası: Giriş                                         | ekranında                                 | kurum adır                               | nın sol tar                          | afında hesap                              |
| GÖRÜNTÜLENİYOR: ANASAYFA                                                                                      | numarası si                                      | itununun al                                          | tında yer a                               | lmaktadır.                               |                                      |                                           |
| Bu sayfa hakkında<br>Bu, sizin yönetici anasayfanızdır. Hesaplarınız aşağıda listelenmiştir. Bir hesaba katıl | <b>Giriş Anaht</b><br>yer alan çar<br>seçeneğine | <b>arı:</b> Giriş ek<br>k sekmesine<br>tıklayınca ka | ranında ye<br>tıkladıktar<br>arışına gele | r alan düze<br>n sonra "he:<br>n ekranda | nle sekme<br>sap ayarla<br>yer almak | esinin altında<br>rını düzenle"<br>tadır. |
| TechKnowledge Turkey                                                                                          |                                                  |                                                      |                                           |                                          |                                      |                                           |
| Hesap Numarası Hesap Adı                                                                                      | Durum                                            | Öğretmenler                                          | Yeni Hesap                                | İstatistikler                            | Düzenle                              | Anonim İşaretleme                         |
| - TechKnowledge Turkey                                                                                        | Aktif                                            |                                                      |                                           |                                          |                                      |                                           |
| 99510 TK Team                                                                                                 | Aktif                                            |                                                      |                                           |                                          |                                      |                                           |
| 115775 TechKnowledge Turkey                                                                                   | Aktif                                            | 2                                                    |                                           |                                          | <b>\$</b> •                          | 1                                         |
|                                                                                                    |                                                  |                                                      |                                           |                                          | Hesap ay<br>Oğrenci                  | yarlarını düzenle<br>listesini indir      |

### 3. Kullanıcı eklediğimde zaman kullanıcıya otomatik olarak mail gitmiyor, bunun sebebi nedir?

Bu durumun sebebi; Turnitin yada ithenticate'den gelen mailer sizin mail sunucunuzda engellenmiş olabilir. Bunun için kurumunuzun bilgi işlem dairesi ile görüşüp @turnitin.com ve @ithenticate.com uzantılı maillerin kara listeden çıkartılmasını istemeniz gerekmektedir.

### 4. Turnitin'e doküman yüklemede her hangi bir sınırlama bulunmakta mıdır?

Turnitin'de doküman yükleme için bazı kısıtlamalar yer almaktadır. Tek seferlik yüklemelerde doküman 40 MB'den küçük ve 400 sayfadan az olmalıdır. Eğer yüklenecek dokümanın boyutu ve sayfa sayısı bu sınırlardan fazla ise doküman içinde yer alan fotoğraf dosyalarını, kaynakça, teşekkür, içindekiler vb. alanları çıkartıp yükleme yapabilirsiniz ya da dokümanı kısıtlamaya uyacak şekilde parçalayıp yükleyebilirsiniz. Fakat ilgili bölümlerin çıkartma işlemi enstitülerce belirlenmiş olan "tez yazım kılavuzu" na göre yapılmalıdır.

### 5. Kullanıcı Turnitin'e doküman yükledi fakat benzerlik raporu halen alamadı?

Bu durumda kullanıcının dokümanı yüklediği ödev klasöründeki ödev ayarlarının kontrol edilmesi gerekir. Bu durumun iki sebebi olabilir; isteği bağlı ayarlar menüsünde yer alan *"Gönderiler için Benzerlik Raporları oluşturulsun mu?"* seçeneği *"hayır"* olarak işaretlendiyse kullanıcı rapor alamaz. Bu seçenek *"evet"* olarak işaretlenmelidir. Bir diğer seçenek olan *"Öğrenci gönderisi için Benzerlik Raporları oluştur"* seçeneği *"teslim gününde oluştur"* olarak seçilmiş olabilir. Bu durumda kullanıcı teslim günü olarak hangi günü belirlediyse rapor o gün oluşturulacaktır. Bu yüzden bu seçenek *"hemen oluştur"* olarak seçilmelidir. Eğer her iki

ayarda belirtildiği şekilde yapıldıysa kurum Turnitin yöneticisi Turnitin destek servisine -tiisupport@turnitin.com- sorunu İngilizce yazarak konuyla ilgili olarak destek alabilir.

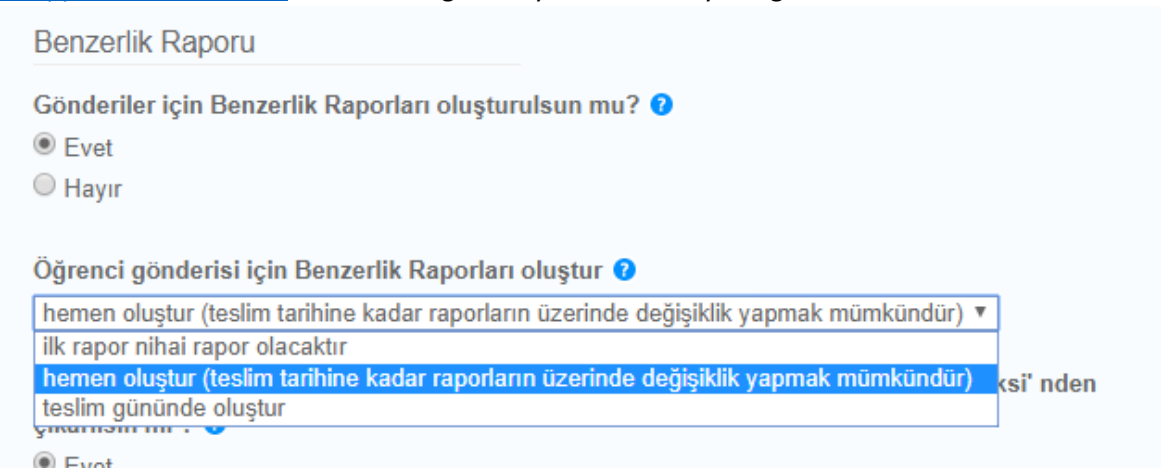

#### 6. Kullanıcı elde etmiş olduğu raporu bilgisayarına indirememesinin sebebi nedir?

Raporun indirilememesinin sebebi, indirilmeye çalışılan dokümanın boyutunun 100MB'ı geçiyor olmasıdır. Bunun için raporun tamamına ve orijinaline ulaşmak isterseniz bunu Turnitin'den istemeniz gerekecek. Bunun için aşağıdaki metni Turnitin Support'a dokümanın IDsi ile birlikte (Paper ID/Ödev Numarası) gönderebilirsiniz. (<u>tiisupport@turnitin.com</u>)

"Hi team,

One of our user is facing a problem that she/he can not download the report which you can see at the attachment. I guess this cause of some Turkish characters and the size may be over 100mb. Is it possible to send this paper's report as a link? The student has to handle this report to the institution ASAP.

Paper ID: .... "

# 7. Kullanıcı tezi Turnitin'e yükledikten sonra benzerlik oranı yüksek olduğu için öğrencisinden tez üzerinde revizyon yapmasını istedi. Gerekli revizyonlar yapılıp tez Turnitin'e yüklendikten sonra benzerlik oranı daha da arttı. Bunun sebebi nedir?

Bu durum ilk doküman yüklenirken ödev ayarlarında yer alan *"ödevleri şuraya gönder"* seçeneğinin *"standard yazılı ödev deposu"* olarak seçilmesidir. Bu durumda ilk doküman Turnitin havuzuna kayıt edilmiş olup, bundan sonra aynı doküman üzerinde revizyon yapılsa bile kendisi ile eşleşeceğinden benzerlik oranı yüksek çıkacaktır. Bu durumda yapılması gereken ilk yüklenen dokümanın Turnitin <u>havuzundan kurum yöneticisi tarafından</u> silinmesi gerekir (bu işlem için ödev numarasına ihtiyaç vardır). Kontrol aşamasında olan yüklemeler için mutlaka isteğe bağlı ayarlar menüsündeki "ödevleri şuraya gönder" seçeneği *"depo yok"* olarak işaretlenmelidir.

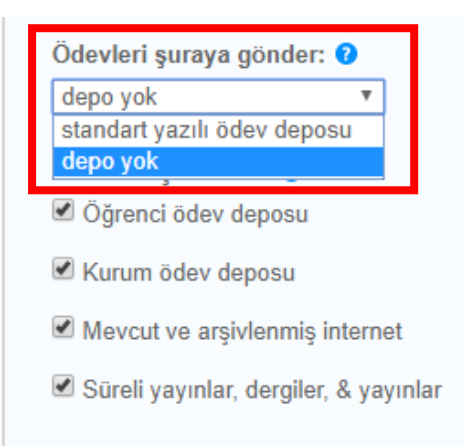

Kontrol aşamasında olan onaylanmamış tezlerin kontrolü yapılırken mutlaka "depo yok" olarak seçilmelidir.

## 8. Turintin'den doküman sildirme işlemi nasıl yapılmaktadır. Kullanıcı kendi yüklediği dokümanı sildirebilir mi?

Kullanıcılar yüklemiş oldukları dokümanların sildirme işlemini yapamaz. Turnitin'de silme işlemleri, telif hakları gereği kurumların sadece Turnitin yöneticileri tarafından yapılmaktadır. Bu silme işlemlerinin yönetici mail hesabı üzerinden yapılması gerekiyor. Bu işlemlere dair süreci adım adım aşağıda bulabilirsiniz;

-Belge Sildirme Kılavuzunu kullanarak formu doldurun

### Support Wizard

How do you use Turnitin?

 Administrator
 •

 I need help with...
 •

 Make a Request to Turnitin Support
 •

 Just a little more information
 •

 Delete a Paper from the Database
 •

 Find answer
 •

-Formu doldurmak için:

-How do you use Turnitin?: Adiministrator

-I need help with ...: Make a request to Turnitin support

-Just a little information: Delete a Paper form the database

-İlgili alanları belirtildiği gibi doldurduktan sonra sayfanın altına yer alan "find answer" sekmesine tıklayın ve karşınıza gelen gelen ekranda "raise ticket" sekmesine tıklayın.

| rui Natte                                                                                                    | Email Address •                                                                                                    |                                                                                                    |
|----------------------------------------------------------------------------------------------------|----------------------------------------------------------------------------------------------------|----------------------------------------------------------------------------------------------------|
| Adınızı ve Soyadınızı yazın                                                                                                    | Kurumsal mali adresinizi yazin                                                                                                    |                                                                                                    |
| institution or School Name                                                                                                    |                                                                                                    |                                                                                                    |
| Kurum ədinizi yəzin                                                                                                    |                                                                                                    | Danor Id alanına cilinmecini                                                                         |
| Class ID                                                                                                    | Paper ID                                                                                                    | istediğiniz dokümanların idlerini<br>(ödev numaralarını) bu alana                                    |
|                                                                                                    | 12345678; 12345679; 13245675                                                                                                    | yazmalısınız. Eğer 1'den fazla id<br>sildirmek isterseniz yandaki                                    |
| Assigment Name                                                                                                    | -                                                                                                    | örnekteki gibi ";" ile idleri<br>birbirinden ayırarak yazınız.                                       |
|                                                                                                    |                                                                                                    |                                                                                                    |
| Select if you use a learning management system or port:                                                                                                    | al                                                                                                    |                                                                                                    |
|                                                                                                    |                                                                                                    |                                                                                                    |
|                                                                                                    |                                                                                                    |                                                                                                    |
| vhich plugin? E.g. Blackboard Básic                                                                                                    | Which plugin version? E.g. 20151209.1                                                                                                    |                                                                                                    |
| Yhich plugin? E.g. Blackboard Basic                                                                                                    | Which plugin version? E.g. 20151209.1                                                                                                    |                                                                                                    |
| Thich plugin? E.g. Blackboard Basic                                                                                                    | Which plugin version? E.g. 20151209.1                                                                                                    |                                                                                                    |
| vhich plugin? E.g. Blackboard Basic                                                                                                    | Which plugin version? E.g. 20151209.1<br>• <u>listed some important information</u> that we need from you •                                      |                                                                                                    |
| vhich plugin? E.g. Blackboard Basic<br>'o help us deliver an answer as quickly as possible, we'v<br>Hi team;                                                                                                    | Which plugin version? E.g. 20151209.1                                                                                                    | ]                                                                                                    |
| vhich plugin? E.g. Blackboard Basic<br>'o help us deliver an answer as quickly as possible, we'v<br>Hi team;<br>Could you please remove the follow                                                                   | Which plugin version? E.g. 20151209.1<br>• listed some important information that we need from you •<br>wing ID(s) from Turnitin database?       | Sildirme işlemi için yandaki                                                                         |
| *         Which plugin? E.g. Blackboard Basic         *o help us deliver an answer as quickly as possible, we'v         Hi team;         Could you please remove the follor         IDs: 12345678, 12345679, 1324567 | Which plugin version? E.g. 20151209.1<br>e listed some important information that we need from you •<br>wing ID(s) from Turnitin database?<br>75 | Sildirme işlemi için yandaki<br>metin kutusunu örnekteki gibi<br><b>İNGİLİZCE</b> olarak doldurunuz. |
| which plugin? E.g. Blackboard Basic<br>To help us deliver an answer as quickly as possible, we'v<br>Hi team;<br>Could you please remove the follor<br>IDs: 12345678, 12345679, 1324567<br>Thanks                     | Which plugin version? E.g. 20151209.1<br>• fisted some important information that we need from you •<br>wing ID(s) from Turnitin database?<br>75 | Sildirme işlemi için yandaki<br>metin kutusunu örnekteki gibi<br><b>İNGİLİZCE</b> olarak doldurunuz. |

- Formu doldurduktan sonra hemen Turnitin'den bir mail alacaksınız. Bu mail isteğinizin iletildiğini anlatan bir maildir; buna cevap vermeyin.

Send Ticket

- Daha sonra, Turnitin'den bir mail daha alacaksınız. Bu mailin içinde "In order to limit..." ile başlayan bir paragraf gördüğünüzde o maile cevap vermeniz gerekir. Cevap olarak "Yes, i confirm to remove the ids from Turnitin databases." yazmalısınız ki silme işlemi için onayınızı alsınlar.

- Ardından bir mail daha alacaksınız ve onda da istediğiniz silme işleminin gerçekleştiğini size söyleyen bir mail olacak.

Not: Onayı size gelen maile vermeniz gerekmektedir. Bu işlemleri Turnitin yöneticisi yapmalıdır.

## 9. Ödev ve sınıf numaralarından sadece bir tanesi ile sildirme işlemi yapılabilir mi? Ödev ve sınıf numaralarına nereden ulaşabilirim?

Turnitin'den doküman sildirilebilmesi için yüklenen dokümanın ödev numarası ihtiyaç vardır. Sildirmek istediğiniz dokümanın ödev numarasını Turnitin'den sorumlu kütüphanecinize ilettikten sonra sildirme işlemini Turnitin yöneticiniz yapacaktır. Eğer ödev numarası bilinmiyorsa sınıf numarasını Turnitin yöneticinize ileterek sınıfın altına yüklenmiş olan bütün dokümanları sildirme işlemini yapılabilir. Hem ödev hem de sınıf numarası bilinmiyorsa kaynak çıkartma işlemi yapılabilir. Sınıf numarasına öğretmen olarak giriş yaptığınızda ana ekrandan, ödev numarasına ise sınıfın altında oluşturuduğunuz ödeve tıklayarak ulaşabilirsiniz. Kaynak çıkartma işlemi ile ilgli detaylar aşağıda yer almaktadır;

|                                              | recourt source couple course                                                |   |          |       |                                                        |          | and the second second |
|----------------------------------------------|-----------------------------------------------------------------------------|---|----------|-------|--------------------------------------------------------|----------|-----------------------|
| ktin.com/app/carts/tr/?u=10397703358io=77086 | 30028dang=tr8is=1                                                           |   |          |       |                                                        |          |                       |
| 0                                            | Shiv                                                                        | 0 | /100     | <     | -/0-                                                   | >        | ۲                     |
|                                              |                                                                             |   |          |       | işleşmelere Gen                                        | el Bakış | ×                     |
| 1. Adım                                      |                                                                             |   | •        |       | %17                                                    | 7        |                       |
|                                              |                                                                             |   |          | <     |                                                        |          | >                     |
| 1.GIRIS                                      |                                                                             |   | -        | 1 Ibr | <b>rary cu.edu.tr</b><br>amet Kaynağı                  | %        | 60                    |
| Insanoğlu varoluşundan iti                   | ibaren kendi yaşamını kolaylaştırmak ve kültürel faaliyetleri               |   |          | 2 =0  | umilas adu edu tr                                      | 1        | 5 >                   |
| için doğal çevresini değiştirmiş,            | kirletmiş ve ekolojik dengeyi bozmuştur. Doğal çevrenin                     |   | 17       | 4 her | met Kaynağı                                            | /        |                       |
| tahrip olmasının asıl nedeni ol              | arak nüfusun aşırı artması, kaynakların aşırı tüketilmesi,                  |   |          | 3 1   | Loduedult                                              | *        | 12 >                  |
| düzensiz ve denetimsiz gelişen               | endüstri göstenlebilir. Çevre kirliliğine neden olan bu                     |   | *        |       | /                                                      |          |                       |
| faktörler dikkate alındığında güni           | amüzde çevrenin kirlenmesi artarak devam etmektedir. Buna                   |   | <b>T</b> | A 60  | supporte sherry                                        |          | 1                     |
| karşın kaynakların gittikçe azak             | áğı günümüzde özellikle ekonomik önemi olan canlıların                      |   | 0        | <     | Estesme An                                             | zasi     | ×                     |
| kirlilikten nasıl etkilendiğinin ara         | ştırılması bilinmesi zorunluluk haline gelmiştir.                           |   |          | 1 🚆   | rary cu.edu.tr                                         |          | %6                    |
| Olkeler, bir yılda kişi başı                 | na düşen kullanılabilir su miktarına göre su fakiri (1000 m <sup>3</sup>    |   |          | <     | 1/21 Eglepme                                           | N.       | >                     |
| değerinden az), su azlığı çeken (!           | 1000-2000 m3 değerleri arasında), su zengini (2000 m3 den                   |   | 2        | · 80  | rary cuiedu.tr                                         |          | %6                    |
| fazla) ülkeler olarak gruplandınl            | abilmektedir. Bugun ülke nüfusumuzun yaklaşık olarak 76                     |   |          | Inte  | anet Kaynağı                                           |          | -                     |
| milyon olduğu kabul edilirse, kişi           | i başına düşen 1555 m <sup>1-</sup> lük yıllık kullanılabilir su miktarıyla |   |          | • Fm  | at Oniversitesi' ne gö<br>ançi Yazık Öderleri - 7 yazı | h.       | %1                    |
| ülkemiz su azlığı çeken ülkeler gr           | ubunda yer almaktadır (Akın ve Akın, 2007).                                 |   |          | • ad  | umilas.adu.edu.tr                                      |          | %<1                   |

Kaynaklan Çıkar

Su kirliliği, insan faaliyetleri sonucunda ortaya çıkan, kullanımı kısıtlayan veya ennelleven ve ekonomik denorderi hozan kalite deðisimleri olarak tanımlanmaktadır. Diðer hir Keine laya: 2914

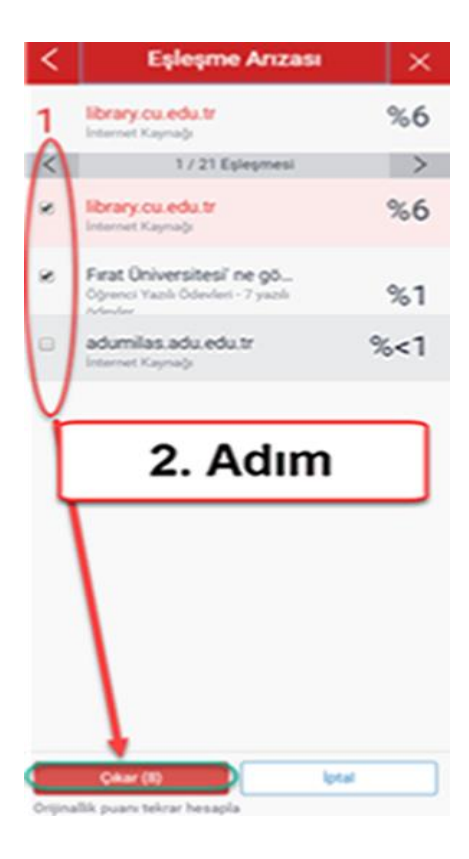

| turnitin                                                                                                    | Ð                                                                                                    |                                                    |                       | Kerem Ozata   H                                | Kullanıcı Bilgisi   M                                                         | lesajlar   Oğretme                            | en ▼   Tŭ                                | rkçe ▼   Topluluk   (                                                       | 2) Yardım   çıkış                                              |
|----------------------------------------------------------------------------------------------------|----------------------------------------------------------------------------------------------------|----------------------------------------------------|-----------------------|------------------------------------------------|-------------------------------------------------------------------------------|-----------------------------------------------|------------------------------------------|-----------------------------------------------------------------------------|----------------------------------------------------------------|
| Ödevler Öğrend                                                                                                    | iler Not Defteri Kütüphaneler                                                                                                    | Takvim Tartışma                                    | Tercihler             | Ödev num                                       | naraları yük                                                                  | lemiş oldu                                    | ğunuz                                    | ödevler ekrar                                                               | nında                                                          |
| GÖRÜNTÜLENİYOR: ANA<br>Bu sayfa hakkında<br>Bu sizin ödev kutunuzdu<br>bir ikon Benzerlik Raporu                                                      | SAYFA > 2017-2018 HUKUK TEZLERİ YL ><br>a<br>r. Bir yazılı ödevi görüntülemek için yazılı i<br>ınun henüz oluşturulmadığını gösterir.                                               | HUKUK TEZLERİ<br>ödevin başlığını seçin. Bir Benze | ərlik Raporunu görür_ | "ödev nur<br>ayrı bir öd                       | narası" süt<br>lev numara                                                     | ununda ye<br>ısı bulunma                      | r alma<br>aktadır                        | ktadır. Her öd                                                              | evin                                                           |
| Hukuk Tezleri<br>gelen kutusu   gö                                                                                                    | RÜNTÜLENİYOR: YENİ ÖDEVLER ▼                                                                                                    |                                                    |                       |                                                |                                                                               |                                               |                                          |                                                                             |                                                                |
| Dosyayı Gönder                                                                                                    |                                                                                                    |                                                    |                       | Çevri                                          | miçi Derecelendir                                                             | me Raporu I Öde                               | ev avarları                              | nı düzenle   E-posta b                                                      | ildirmeyenler                                                  |
| YAZAR                                                                                                    | BAŞLIK                                                                                                    | BENZERLİK                                          | PUANLA                | CEVAP                                          | DO SYA                                                                        | ÖDEV NUN                                      | MARASI                                   | TAR                                                                         | н                                                              |
| Kerem Öza                                                                                                    | ata makale                                                                                                    | %23                                                | 1                     |                                                | 0                                                                             | 968480                                        | 0548                                     | 25-May                                                                      | -2018                                                          |
| Kerem Öza                                                                                                    | ata tez                                                                                                    | %91                                                | 1                     |                                                | ۵                                                                             | 967089                                        | 9627                                     | 22-May                                                                      | -2018                                                          |
|                                                                                                    |                                                                                                    |                                                    |                       |                                                |                                                                               |                                               |                                          |                                                                             | -                                                              |
| <b>turnitin</b><br>Tüm Sınıflar He                                                                                                    | esaba Katıl (ÖA)                                                                                                    |                                                    | ×                     | Kerem Ozata   H                                | Kullanıcı Bilgisi   N                                                         | Aesajlar   Oğretm                             | en ▼   I                                 | ürkçe ▼   Topluluk                                                          | ⑦ Yardım ∣ çık                                                 |
| turnitin<br>Tüm Sınıflar<br>GÖRÜNTÜLENİYOR: HO<br>Bu sayfa hakkınd<br>Bu, öğretmen anasayfar                                                          | esaba Katıl Hesaba Katıl (ÖA)<br>ME<br>a<br>uzdır. Bir sınıf oluşturmak için, "Sınıf Ekle                                                                                           | " düğmesine tıklayınız. Bir sınıf                  | Sını<br>in ödevleri   | Kerem Ozata   F<br>f numarala<br>Inda "sınıf r | rı giriş ekra<br>numarası" s                                                  | nında oluş<br>sütununda                       | en ▼   I<br>turduğ<br>yer alı            | urkçe 🔻   Topluluk  <br>gunuz sınıfın<br>maktadır.                          | (2) Yardım   çık                                               |
| turnitim<br>Tüm Sınıtlar Hu<br>GÖRÜNTÜLENİYOR: HO<br>Bu sayfa hakkınd<br>Bu, öğretmen anasayfar<br>TechKnowle                                         | esaba Katil (ÖA)<br>ME<br>a<br>azdır. Bir sınıf oluşturmak için, "Sınıf Ekle<br>edge Turkey                                                                                         | " düğmesine tıklayınız. Bir sınıf                  | sınıt<br>in ödevleri  | Kerem Ozata   F                                | Kulanıcı Bilgisi   N<br>rı giriş ekra<br>numarası" s                          | nında oluş<br>sütununda                       | turduğ<br>yer alı                        | urkçe Y   Topluluk  <br>gunuz sınıfın<br>maktadır.<br>Süresi Dolmuş Sınıfır | ② Yardım   çık       Sınıf Ekle       Aktif Sınıflar           |
| turnitin<br>Tüm Sınıflar Hu<br>GÖRÜNTÜLENİYOR: HO<br>Bu sayfa hakkınd<br>Bu, öğretmen anasayfar<br>TechKnowle                                         | esaba Katil (ÖA)<br>ME<br>a<br>uzdır. Bir sınıf oluşturmak için, "Sınıf Ekle<br>edge Turkey<br>Sınıf adı                                                                            | " düğmesine tıklayınız. Bir sınıf                  | sınıt<br>in ödevleri  | f numarala<br>nda "sınıf r                     | Kulama Bilgisi   N<br>rı giriş ekra<br>numarası" s                            | nında oluş<br>sütununda<br>Istatistikler      | turduğ<br>yer alı<br>Sınıflar            | zunuz sınıfın<br>maktadır.<br>Süresi Dolmuş Sınıflar<br>Kopyala             | ② Yardım   çık       Sınıf Ekle       Aktıf Sınıflar           |
| turnitin<br>Tüm Sinıflar Hı<br>GÖRÜNTÜLENİYOR: HO<br>Bu sayfa hakkınd<br>Bu, öğretmen anasayfar<br>TechKnowle<br>Sınıf Numarası<br>18044233           | saba Katil Hesaba Katil (ÒA)<br>ME<br>a<br>nzdir. Bir sınıf oluşturmak için, "Sınıf Ekle<br>edge Turkey<br>Sınıf adı<br>2017-2018 BESYO YL Tezleri                                  | " düğmesine tıklayınız. Bir sınıf                  | sınıt<br>in ödevleri  | f numarala<br>nda "sınıf r                     | Kullanıcı Bilgisi   N<br>rı giriş ekra<br>numarası" s<br>Durum<br>Asır        | nında oluş<br>sütununda<br>İstatistikler      | turduğ<br>yer alı<br>Sınıflar<br>Düzenle | zunuz sınıfın<br>maktadır.<br>Süresi Dolmuş Sınıflar<br>Kopyala             | ② Yardım   çık       Sınıf Ekle       Aktif Sınıflar       Sil |
| turnitin<br>Tām Sinifar Hi<br>GORÜNTÜLENİYOR: HO<br>Bu sayfa hakkınd<br>Bu, öğretmen anasayfar<br>TechKnowle<br>Sinif Numarası<br>1804223<br>18181185 | saba Katil Hesaba Katil (ÒA)<br>ME<br>a<br>nzdır. Bir sınıf oluşturmak için, "Sınıf Ekle<br>edge Turkey<br>Sınıf adı<br>2017-2018 BESYO YL Tezleri<br>2017-2018 Ekonomi Tezleri Yük | " düğmesine tıklayınız. Bir sınıf<br>sek Lisans    | sınıt<br>İn ödevleri  | f numarala<br>nda "sınıf r                     | Kullanne Bilgisi   N<br>rı giriş ekra<br>numarası" s<br>Durum<br>Akır<br>Akır | nında oluş<br>sütununda<br>İstatistikler<br>e | turduğ<br>yer alı<br>Sınıflar<br>Düzenle | zunuz sınıfın<br>maktadır.<br>Süresi Dolmuş Sınıfar<br>Kopyala              | ② Yardım   çık<br>Sınıf Ekle<br>Aktif Sınıflar<br>Sıl<br>      |

### 10. Kullanıcıların kendi arayüzlerinden silmiş olduğu dokümanların ID tespiti yapılabilir mi?

Depo yok seçilmeyen ve hocanın yüklediği dokümanları kendi ara yüzünden sildiği gibi durumlarda ne yazık ki ID tespiti konusunda artık (12.01.2018 itibari ile) destek olamıyoruz. Kişilerin ID tespitinde bulunma gibi bir durumları bulunmamaktadır. Bu durumda kullanıcı hoca benzerlik taşıyan dokümanı kaynak çıkartma yaparak benzerlik dışında tutabilir ya da Turnitin yöneticisi tiisupport@turnitin.com adresine İngilizce olarak sorunu yazabilir ve onlardan destek alabilir.

Kaynak çıkartma işlemi ile ilgli detaylar aşağıda yer almaktadır;

1. Adım

#### 1.GIRIS

Insanoğlu varoluşundan itibaren kendi yaşamını kolaylaştırmak ve kültürel faaliyetleri için doğal çevresini değiştirmiş, kirletmiş ve ekolojik dengeyi bozmuştur. Doğal çevrenin tahrip olmasının asıl nedeni olarak nüfusun aşırı artması, kaynakların aşırı tüketilmesi, düzensiz ve denetimsiz gelişen endüstri gösterilebilir. Çevre kirliliğine neden olan bu faktörler dikkate alındığında günümüzde çevrenin kirlenmesi artarak devam etmektedir. Buna karşın kaynakların gittikçe azaldığı günümüzde özellikle ekonomik önemi olan canlıların kirlilikten nasıl etkilendiğinin araştırılması bilinmesi zorunluluk haline gelmiştir.

(Jania

recount source coupe care

Ülkeler, bir yılda kişi başına düşen kullanılabilir su miktarına göre su fakiri (1000 m<sup>3</sup> değerinden az), su azlığı çeken (1000-2000 m<sup>3</sup> değerleri arasında), su zengini (2000 m<sup>3</sup>'den fazla) ülkeler olarak gruplandınlabilmektedir. Bugün ülke nüfusumuzun yaklaşık olarak 76 milyon olduğu kabul edilirse, kişi başına düşen 1555 m<sup>3</sup>'lük yıllık kullanılabilir su miktarıyla ülkemiş şu azlığı çeken ülkeler grubunda yer almaktadır (Akın ve Akın, 2007).

Su kirliliği, insan faaliyetleri sonucunda ortaya çıkan, kullanımı kısutlayan veya ennelleven ve ekonomik denneleri hozan kalite deðisimleri olarak tanımlanmaktadır. Diðer hir teime tayu: 7914

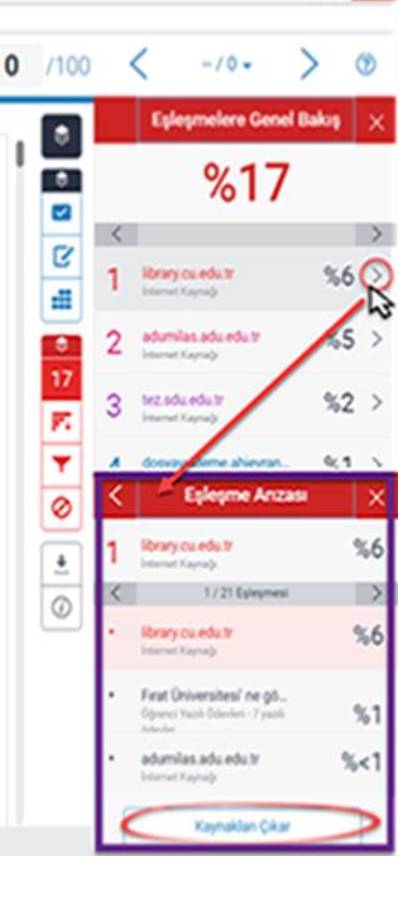

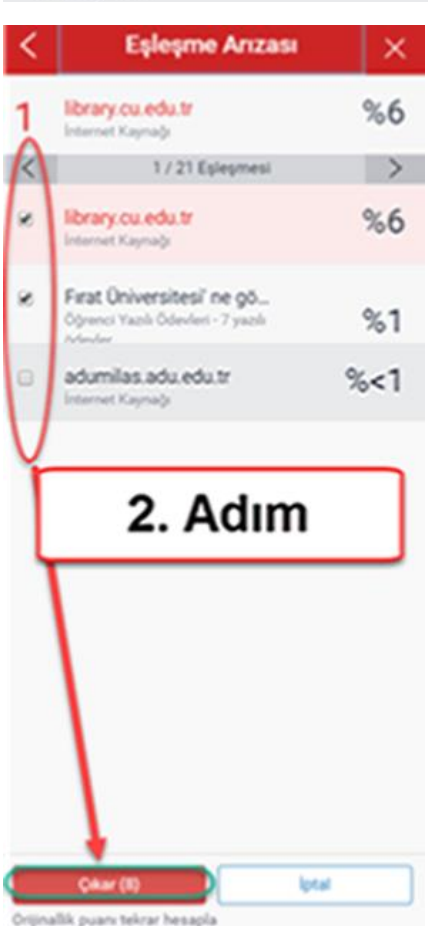

## 11. iThenticate'de kullanıcının hesabı olmasına rağmen oturum açtıktan sonra doküman yükleyemiyor bunun sebebi nedir?

Bu durum kullanıcı kurum haricinde kendisine hesap oluşturduğunda gerçekleşmektedir. Kullanıcı ithenticate'ye giriş yaptığında en üstte yer alan 'account info' sekmesine girdiğinde üniversitenin adı gözükmelidir. Eğer kurum adı gözükmüyorsa yönetici hesabınızın altından kullanıcınıza yeni bir aktivasyon maili göndermeniz gerekmektedir. Diğer bir durum ise kurumuz için belirlenen iThenticate kotanızın dolmuş olmasıdır. Kotanızın artırılabilmesi için Ulakbim'den Ahmet Emre Aydın ile iletişime geçmeniz gerekmektedir.

## 12. iThenticate kullanımıyla ilgi her hangi bir kısıtlama var mıdır kurumdaki bütün kullanıcılar iThenticate kullanabilir mi?

ULAKBİM'le yapılan anlaşma gereği, iThenticate, sadece doktora ve üzeri düzeyindeki kullanıcıların kendi makalelerini tarayabilmesi amacıyla size sunulmaktadır. Araştırma görevlisi, doktora öğrencisi veya lisans öğrencilerinin programı kullanması ve program üzerinde tez, öğrenci ödevi, proje vb. gibi makale dışı taramaların yapılması lisansa aykırıdır. Bu tarz kullanımı tespit edilen kullanıcıların hesapları kapatılacaktır.